# aw!selink

# *IPP-3100 Network DI/DO Control Module*

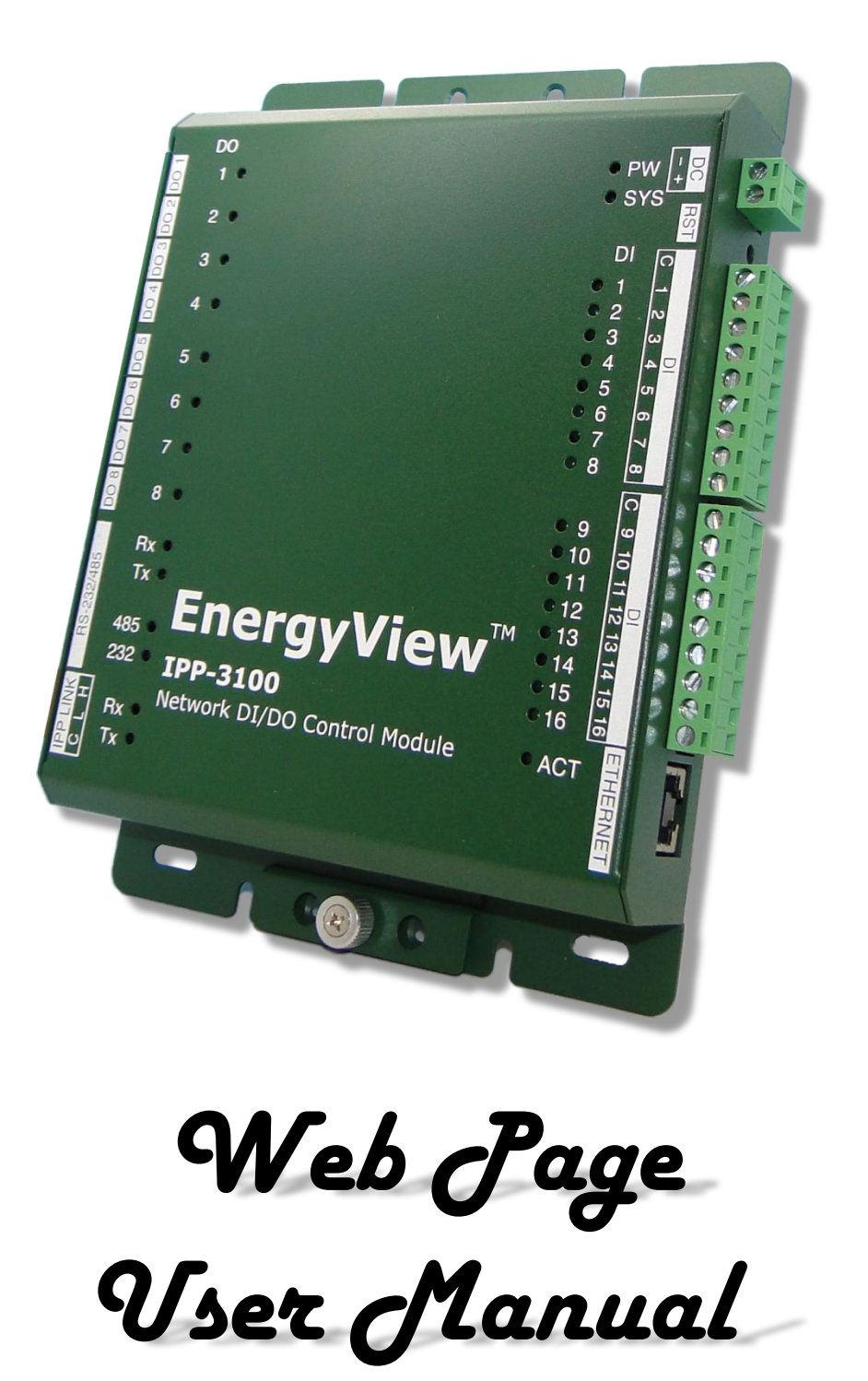

#### TABLE OF CONTENTS

| CHAPTER 1 GETTING STARTED           | 3  |
|-------------------------------------|----|
| SETUP IPP-3100                      | 3  |
| ACCESS WEB PAGE                     | 4  |
| CHAPTER 2 STATUS VIEW               | 5  |
| RELAY OUTPUT CONTROL                | 5  |
| DIGITAL INPUT MONITOR               | 6  |
| SERIAL DATA OUTPUT                  | 6  |
| CHAPTER 3 EVENT                     | 7  |
| EVENT PAGE                          | 9  |
| NEW AN EVENT                        | 9  |
| NEW AN EVENT TRIGGER                |    |
| NEW AN EXECUTOR ACTION FOR IPP-3100 |    |
| CREATE AN EVENT STEP BY STEP        | 14 |
| NEW AN EVENT SCHEDULE               |    |
| EVENT SCHEDULE SETTING              |    |
| EVENT LIST                          | 20 |
| CHAPTER 4 SYSTEM SETTING            | 21 |
| NAMING                              | 21 |
| PREFERENCES                         | 22 |
| DI CONFIG                           | 22 |
| DI TYPE DEFINITION                  | 23 |
| DI ACTION DEFINITION                | 23 |
| DO CONFIG                           | 24 |
| DO START UP ACTION DEFINITION       | 24 |
| FIRMWARE UPDATE                     | 25 |
| SERIAL                              | 25 |
| IP NETWORK                          | 26 |
| CHAPTER 5 AUTHORIZATION             | 27 |
| APPENDIX                            | 28 |

# CHAPTER 1 GETTING STARTED

IPP-3100 Network Control Module supports the current stable version of the browser and the version that preceded it. For example, Internet Explorer on Windows, Microsoft Edge on Windows 10, Firefox on Windows, Safari on Mac OS X, Chrome on Windows. IPP-3100 features 16 channels DI, 8 channels DO and one RS-232 or RS-485 (select by setting) output. IPP-3100 provides a web interface to remote control "IPP Link" network include configuration, scheduling, setting event function and device update. This chapter includes information about how to configure and manage your IPP-3100 Network Control Module via a website interface.

## SETUP IPP-3100

Before use IPP-3100 web interface to manage setting operation, please make sure IPP-3100 is installed on network correctly, and every PC or Device on this network can access IPP-3100 via the web browser.

Setup note:

- 1. Ensure that your network interface card (NIC) is operational
- 2. Supports the TCP/IP protocol.
- 3. Confirm IPP-3100 power and system LED on.
- 4. Ethernet Cable connects IPP-3100 to computer or device.
- 5. The IPP-3100 default IP address is 192.168.1.127.
- 6. Change your computer or device IP address to 192.168.1.x. (x from 1 to 254, except 127)
- 7. Use web browser to access IPP Management App.

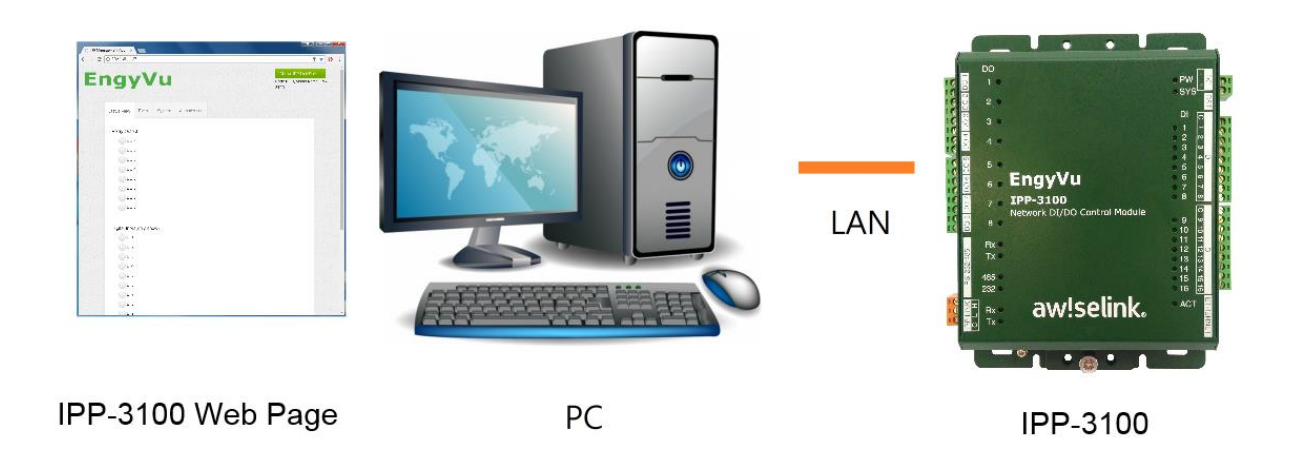

#### ACCESS WEB PAGE

Follow as bellow step to access management page of IPP-3100.

#### Step1 Set IP address of network adapter on PC

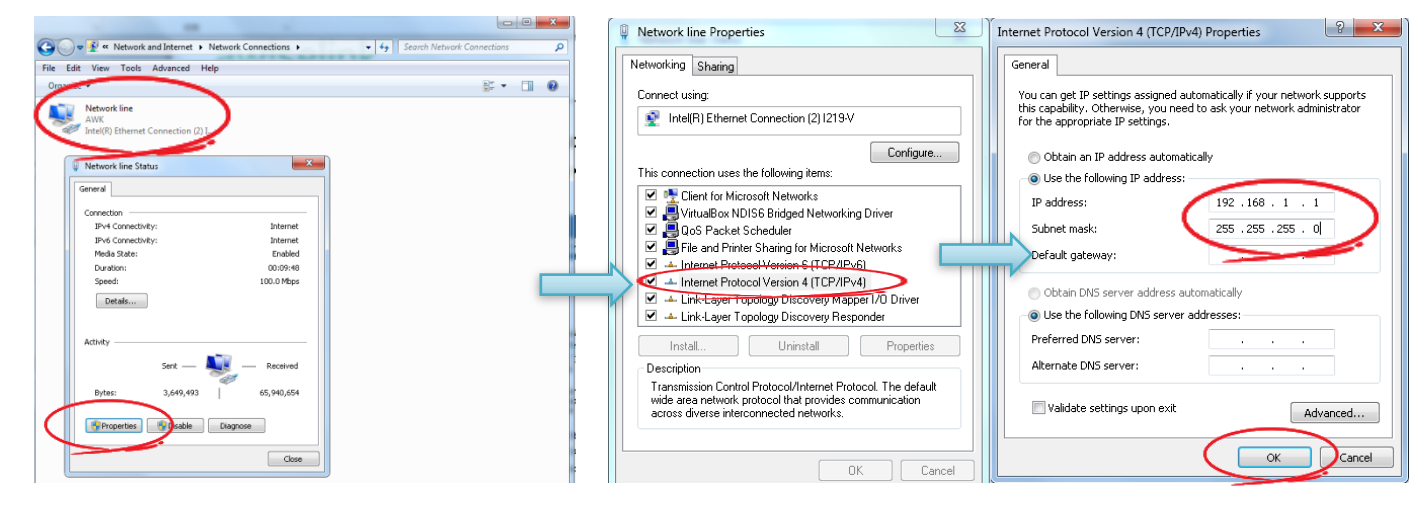

**Network Connections** 

**IPv4** Properties

Step2 Open web browser and set IP address at url to enter login page. Default IP is 192.168.1.127.Enter Name & Password to access IPP-3100 web page. Default Name/Password is admin/admin.

| 1                  |                                        | Huang  | P PP Mensoement App                                                                                        |                                 |
|--------------------|----------------------------------------|--------|----------------------------------------------------------------------------------------------------|---------------------------------|
| IPP Management App | ×                                      |        | ← → C ① 192.168.1.127                                                                                      | Q 7 🖈 🚺 🗄                       |
|                    | Name<br>admin<br>Password<br><br>Login |        | Encyvu Bata We Bert Brain Autocator Patiproduc 001 002 003 003 003 004 005 005 005 005 005 005 005 005 005 | Note ID: 6. Model Name, IP-3100 |
|                    | Login Page                             |        | IPP-3100 W                                                                                                 | eb Page                         |
| IPP-3100           | Network DI/DO Control Mo               | odule  |                                                                                                    |                                 |
| product specificat | ions are subject to change without a   | oticos |                                                                                                    | luly 24, 2017 Vor               |
| product specificat | ions are subject to change without n   | Juces  |                                                                                                    | July 24, 2017 Ver.              |

# **CHAPTER 2 STATUS VIEW**

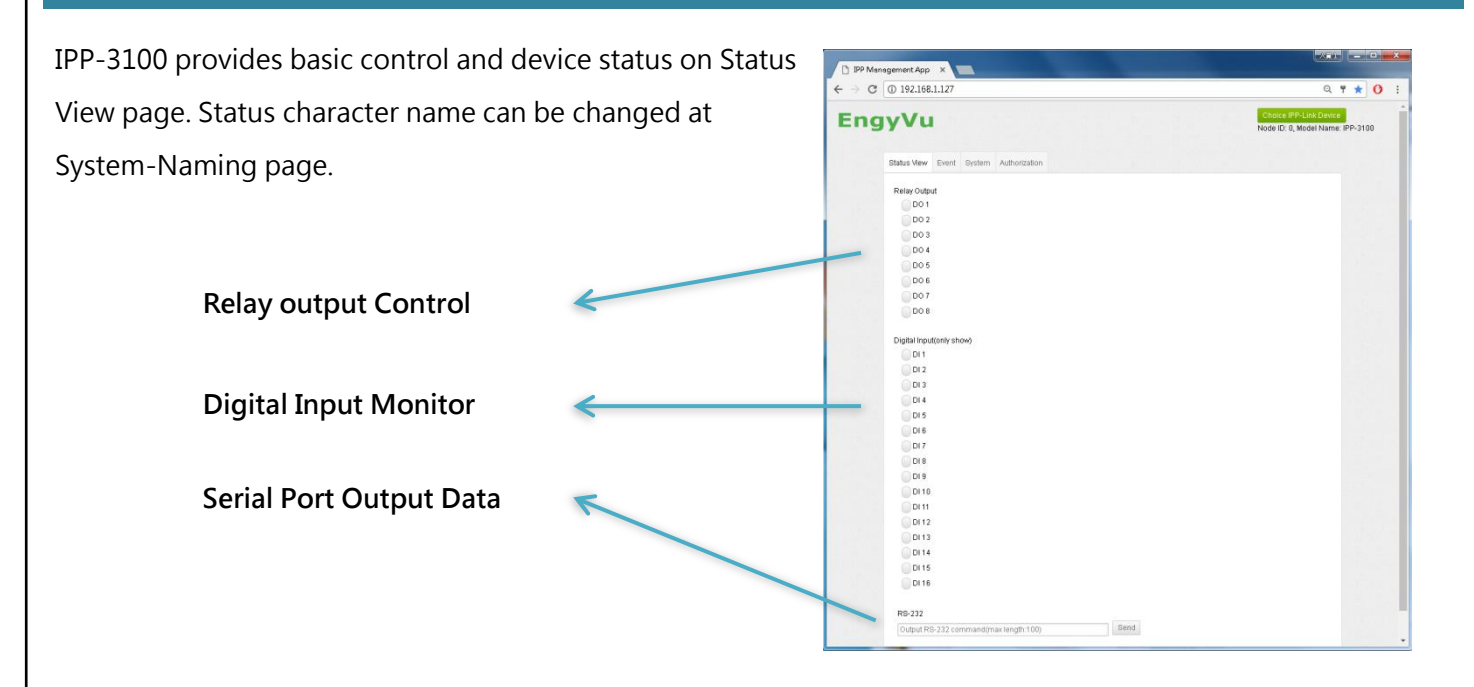

# RELAY OUTPUT CONTROL

IPP-3100 has 8 channels relay output. Display status of relay output channel, if the output state is ON, the status is Green. If the output state is OFF, the status is White.

|                          | Status View                                                | Event                                              | System  | Authorization |      |               |           |
|--------------------------|------------------------------------------------------------|----------------------------------------------------|---------|---------------|------|---------------|-----------|
|                          | Relay Outr<br>DO<br>DO<br>DO<br>DO<br>DO<br>DO<br>DO<br>DO | <b>but</b><br>1<br>2<br>3<br>4<br>5<br>6<br>7<br>8 |         |               |      |               |           |
| IPP-3100                 | Network DI/DO                                              | Control N                                          | lodule  |               | <br> |               | 5         |
| All product specificatio | ons are subject to char                                    | nge without                                        | notices |               |      | July 24, 2017 | Ver. 1.10 |

# DIGITAL INPUT MONITOR

IPP-3100 has 16 channels digital input. Display status of digital input channel, if the input state is open, the status is OFF (White). If the input state is short, the status is ON (Green). Monitor response time about 1sec.

| Digital Input(only show) |  |
|--------------------------|--|
| DI 1                     |  |
| DI 2                     |  |
| DI 3                     |  |
| DI 4                     |  |
| DI 5                     |  |
| DI 6                     |  |
| DI 7                     |  |
| DI 8                     |  |
| DI 9                     |  |
| DI 10                    |  |
| DI 11                    |  |
| DI 12                    |  |
| DI 13                    |  |
| DI 14                    |  |
| DI 15                    |  |
| DI 16                    |  |

#### SERIAL DATA OUTPUT

IPP-3100 Serial Port can send text data or [hex] code at Status page (Max. 100bytes). Press the Send button, the data will be sent. Serial Port baud rate can be changed at System page. Default mode is RS-232, baud rate is 115200bps. Serial Port will be different by Interface that can be changed by System-Serial page, please refer <u>Serial</u> section.

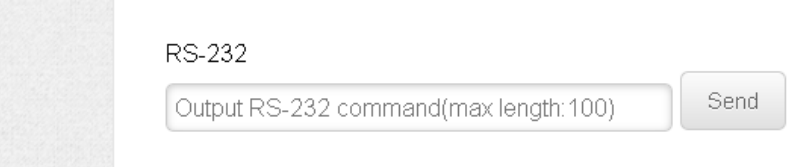

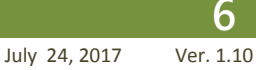

# CHAPTER 3 EVENT

Each IPP series offers EVENT function that is easy to transform different scenes. In EVENT page, user can set different trigger condition and get device action when trigger active. The EVENT Schedule function can help user execute EVENT automatically with timing. Each DI has default action on device, please disable <u>DI Action</u> at System-DI Config page when DI set to EVENT trigger.

Example:

A Living room connects with IPP product as bellow picture. IPP-5206 controls lightings and fan of living room. IPP-5303 controls blinds curtain of windows. IPP-3100 is EVENT trigger source with switch.

Scene 1: Outing scene Lights are off. Blinds curtain is closed. Fan is power off. Scenes EVENT Trigger: SW1 of IPP-3100 Scenes EVENT Executor: IPP-5206 Light off and fan is power off. IPP-5303 Blinds curtain comes down.

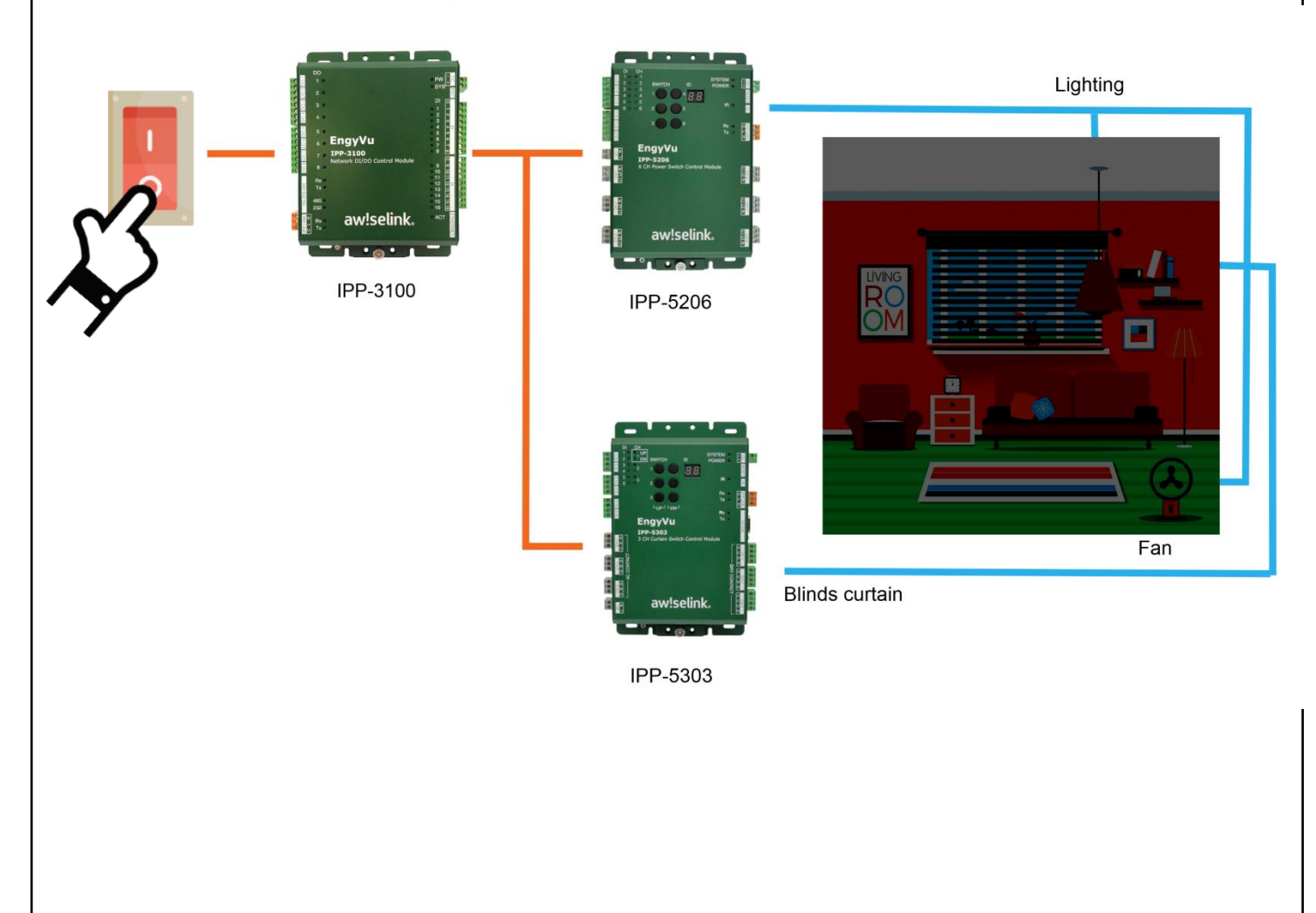

IPP-3100

Network DI/DO Control Module

# IPP-3100 Network DI/DO Control Module

#### Scene 2: Home scenes

Lights are on. Blinds curtain is open. Fan is power on.

Scenes EVENT Trigger: SW2 of IPP-3100

Scenes EVENT Executor: IPP-5206 Light on and fan is power on, IPP-5303 Blinds curtain goes up.

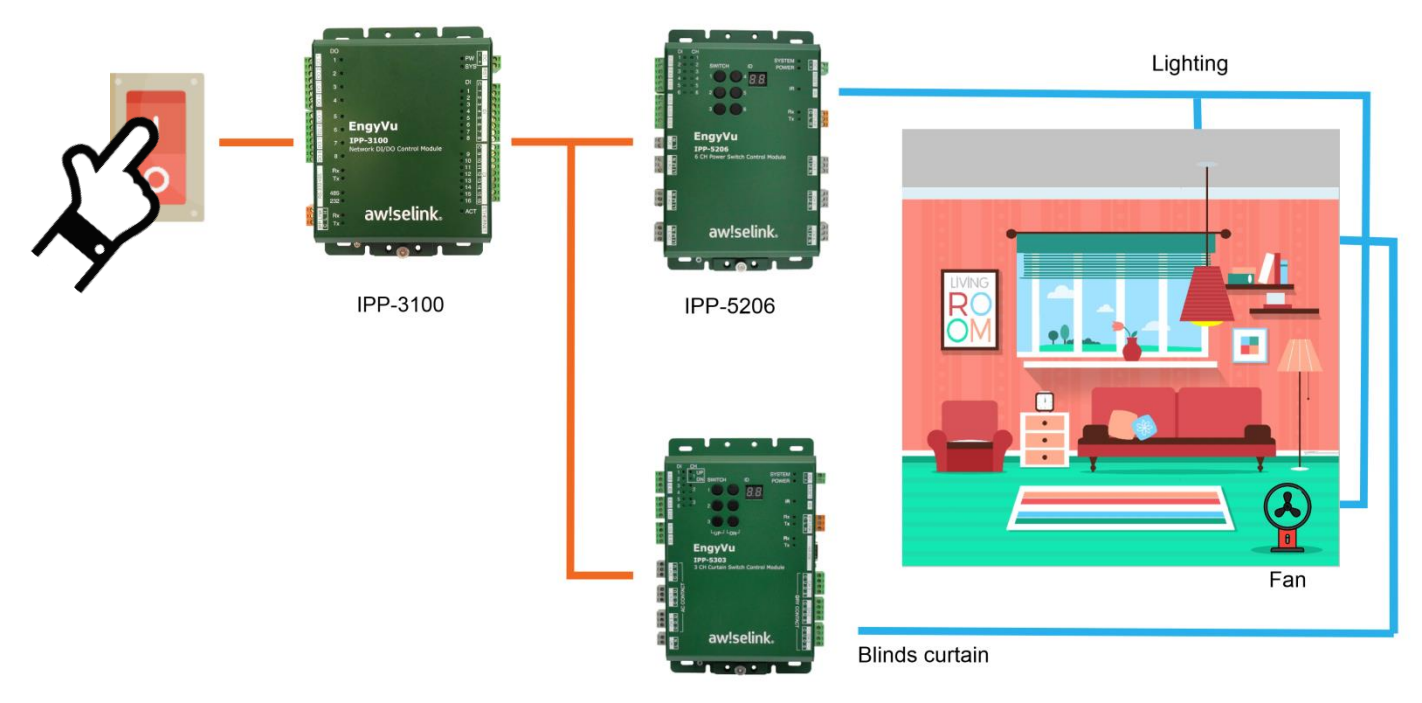

IPP-5303

IPP-3100

Network DI/DO Control Module

All product specifications are subject to change without notices

July 24, 2017 Ver. 1.10

#### **EVENT PAGE**

Event page provides new event trigger and new event schedule to create event. There are 3 status pages to show event trigger, event executor and event schedule of current device. Please refer as follow sections to understand event setting.

| 192.168.1.127                                   |                           |                     |       |                      |                                  | 7                     |
|-------------------------------------------------|---------------------------|---------------------|-------|----------------------|----------------------------------|-----------------------|
| ngy                                             | Vu                        |                     |       | Chi<br>Node<br>IPP-5 | bice IPP-Li<br>ID: 30, Mo<br>303 | nk Device<br>del Name |
| Status View                                     | Event System              |                     |       |                      |                                  |                       |
|                                                 |                           | • New Event Trigger | • New | Event                | Schedule                         |                       |
| Event Trigger                                   | Event Executor Event Sche | edule               |       |                      |                                  |                       |
|                                                 |                           | X Delete all        | 0     | Refresl              | 1 List                           |                       |
| Event ID                                        | Trigger Interface         |                     | Main  | itain                |                                  |                       |
| A0000001                                        | DI - 1 : On               |                     | Q     | 4                    | ×                                |                       |
| A0000002                                        | DI - 2 : On               |                     | Q     | 4                    | ×                                |                       |
| A0000003                                        | DI - 3 : On               |                     | Q     | 4                    | ×                                |                       |
| E1D3A000                                        | DI - 6 : On               |                     | Q     | 4                    | ×                                |                       |
| Q : Search releat<br>∮ : Simulate<br>X : Delete | ied node                  |                     |       |                      |                                  |                       |

# NEW AN EVENT

| ress | O New E | to e        | nter sett | ing windo  | ow and creat   | e a new event trigg | er.                  |  |
|------|---------|-------------|-----------|------------|----------------|---------------------|----------------------|--|
|      |         | Status View | Event     | System     |                |                     |                      |  |
|      |         |             |           |            | (              | ♦ New Event Trigger | • New Event Schedule |  |
|      |         | Event Trigg | er Even   | t Executor | Event Schedule |                     |                      |  |
|      |         |             |           |            |                | 🗙 Delete all        | C Refresh List       |  |

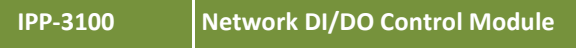

All product specifications are subject to change without notices

#### NEW AN EVENT TRIGGER

#### Event trigger setting window

| 0 0 132 | .168.1.127                                                        | Choice IPP Link Device |
|---------|-------------------------------------------------------------------|------------------------|
| ng      | Event ID  System Assign Customize Input Max:4Byte  Event triager  | Model Name             |
|         | DI • Click                                                        | e                      |
| E       | IPP-5303:30 <ul> <li>New Action</li> <li>Remove Action</li> </ul> |                        |
| Q       |                                                                   |                        |

# Event ID:

System Assign means assign Event ID by system. Customize Input provide 8 characters for user assign a serial number for Event ID.

| Event ID      |                 |  |
|---------------|-----------------|--|
| System Assign | Customize Input |  |

# Event trigger:

1st dropdown option can select trigger source of current device for event trigger source.

| DI             | • | DI 1 | • | On | • |
|----------------|---|------|---|----|---|
| DI             |   |      |   |    |   |
| execute action |   |      |   |    |   |

2nd dropdown option can select trigger source channel of current device for event trigger source.

| E∨ent trigger  |      |   |      |
|----------------|------|---|------|
| DI •           | DI 1 | • | On • |
|                | DI 1 |   |      |
| Execute action | DI 2 |   |      |
|                | 013  |   |      |

3rd dropdown option can select trigger action of current device for event trigger source. This option will be different by DI Type that can be changed by System-DI Config page, please refer <u>DI type definition</u> section.

| Event trigger |        |        |   |
|---------------|--------|--------|---|
| DI            | • DI 1 | ▼ On   | ۲ |
| Et.           |        | On     |   |
| Execute actio | 'n     | Off    |   |
|               |        | Change |   |

Execute action

#### Execute action:

Dropdown option can select event executor of all device in IPP-Link network for event trigger source, devices must connect and working at the same IPP-Link network. Option name is [Product name: Node ID].

Press New Action button to add new event executor and enter setting page, one node ID has one page. Add more event executor in one event trigger to make multi control of scenes.

Press Remove Action button to remove executor of current setting page. Please press Save to save event after setting.

| IPP-2603:60 | • | New Action | Remove Action |  |
|-------------|---|------------|---------------|--|
| IPP-5206:27 |   |            |               |  |
| IPP-5206:28 |   |            |               |  |
| IPP-5206:29 |   |            |               |  |
| IPP-5206:30 |   |            |               |  |
| IPP-5206:31 |   |            |               |  |
| IPP-5206:32 |   |            |               |  |
| IPP-5206:33 |   |            |               |  |
| IPP-5206:34 |   |            |               |  |
| IPP-5206:35 |   |            |               |  |
| IPP-5206:36 |   |            |               |  |
| IPP-5206:37 |   |            |               |  |
| IPP-5206:38 |   |            |               |  |
| IPP-5206:39 |   |            |               |  |
| IPP-5206:40 |   |            |               |  |
| IPP-5206:41 |   |            |               |  |
| IPP-5206:42 |   |            |               |  |
| IPP-5303:43 |   |            |               |  |
| IPD-5206:45 |   |            |               |  |
| IN 5200.45  |   |            |               |  |

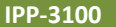

All product specifications are subject to change without notices

July 24, 2017

Ver. 1.10

# NEW AN EXECUTOR ACTION FOR IPP-3100

Continue form previous section, when select an IPP-3100 device to new action, user can see IPP-3100 executor action setting page as bellow picture.

|                  | E∨ent ID    |                       |               |      |       |    |                            |
|------------------|-------------|-----------------------|---------------|------|-------|----|----------------------------|
|                  | 🖲 System    | Assign 🔍 Customize Ir | put Max:4Byte |      |       |    |                            |
|                  | Event trigg | ger                   |               |      |       |    |                            |
|                  | DI          | • DI 1                | • On          |      | ,     | ,  |                            |
|                  | Execute ad  | ction                 |               |      |       |    |                            |
| DO Action Select |             | • New Actio           | Remove Act    | ion  |       |    |                            |
| R                | IPP-3100 II | 00                    | ,             |      |       | 1  |                            |
|                  | Relay Out   | put                   | DOI Delau     | ~    |       |    | Action executed delay time |
|                  | DO1         | Unchange V            | DO1 Delay     |      | Sec   |    |                            |
|                  | DO2         | Unchange 🔹            | DO2 Delay     | 0    | sec   |    |                            |
|                  | DO3         | Unchange 🔹            | DO3 Delay 0   | D    | sec   |    |                            |
|                  | DO4         | Unchange •            | DO4 Delay     | D    | sec   |    |                            |
|                  | DO5         | Unchange 🔹            | DO5 Delay     | C    | sec   |    |                            |
|                  | DO6         | Unchange 🔹            | DO6 Delay     | D    | sec   |    |                            |
|                  | DO7         | Unchange •            | DO7 Delay     | D    | sec   |    |                            |
|                  | DO8         | Unchange •            | DO8 Delay     | D    | sec   |    |                            |
| RS-232 Output    | RS-232      |                       |               |      |       |    |                            |
|                  | Output RS   | 6-232 command         | RS-232 Delay  | 0    | sec   |    |                            |
|                  |             |                       | S             | Save | Cance | el |                            |
|                  | L           |                       |               |      |       |    |                            |

# DO Action Select:

| Dropdown option offer 4 actions of IPP-3100, there are Unchange, ON, OFF,      | DO1 | Unchange 🔻 |
|--------------------------------------------------------------------------------|-----|------------|
| Reverse. "Unchange" for no action, "ON" for DO short, "OFF" for DO             | 000 | Unchange   |
| open, "Reverse" for DO status reverses. The physical actions define as bellow. | DOZ | OFE        |
|                                                                                | DO3 | Reverse    |

| Action | Terminal block | Terminal block Action |
|--------|----------------|-----------------------|
| ON     |                | DO short              |
| OFF    | <br>DO 1       | DO open               |

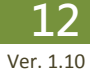

# RS-232 Output:

 RS-232

 Output RS-232 command

 RS-232 Delay

 0

IPP-3100 provides a RS-232 output. Edit the text box will be sending a string when event trigger execute.

# Action executed delay time:

User can set delay time for each action executor. The action will be executed after delay time when event trigger active. Maximum delay time is 60sec. Delay time box will enable when action selected, but it will disable when action select to Unchange.

| IPP-3100 ID                              | 0          |                 |  |  |  |
|------------------------------------------|------------|-----------------|--|--|--|
| Relay Outp                               | out        |                 |  |  |  |
| D01                                      | Unchange 🔹 | DO1 Delay 0 sec |  |  |  |
| DO2                                      | Unchange • | DO2 Delay 0 sec |  |  |  |
| DO3                                      | Unchange 🔹 | DO3 Delay 0 sec |  |  |  |
| D04                                      | Unchange 🔹 | DO4 Delay 0 sec |  |  |  |
| DO5                                      | Unchange • | DO5 Delay 0 sec |  |  |  |
| D06                                      | Unchange • | DO6 Delay 0 sec |  |  |  |
| DO7                                      | Unchange 🔹 | DO7 Delay 0 sec |  |  |  |
| DO8                                      | Unchange • | DO8 Delay 0 sec |  |  |  |
| RS-232                                   |            |                 |  |  |  |
| Output RS-232 command RS-232 Delay 0 sec |            |                 |  |  |  |
|                                          |            | Save Cancel     |  |  |  |

# CREATE AN EVENT STEP BY STEP

Curtains connect with IPP product as bellow picture.

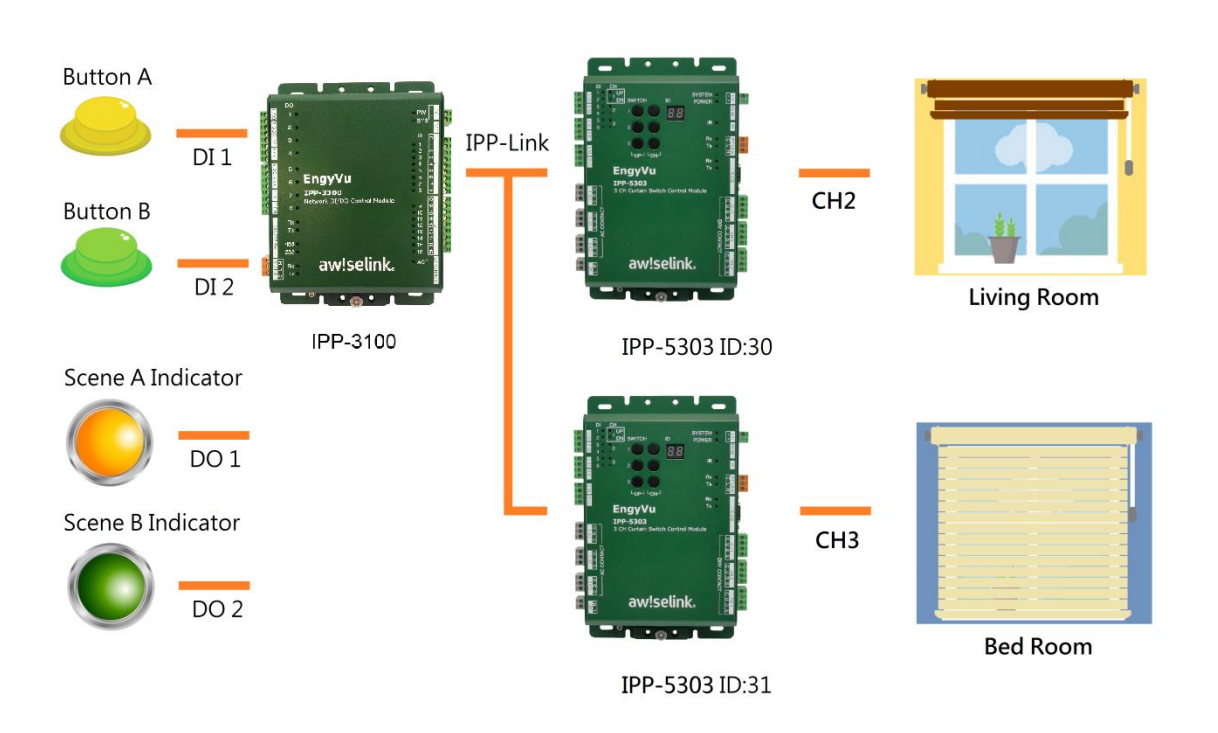

Design Event of scenes as bellow.

| EVENT   | EVENT ID | Trigger<br>IPP-3100 | Yellow LED<br>IPP-3100 | Green LED<br>IPP-3100 | Blinds of Living Room<br>IPP-5303 ID:30 | Blinds of Bed Room<br>IPP-5303 ID:30 |
|---------|----------|---------------------|------------------------|-----------------------|-----------------------------------------|--------------------------------------|
| Scene A | A000001  | Button A            | ON                     | OFF                   | Open                                    | Close                                |
| Scene B | A000002  | Button B            | OFF                    | ON                    | Close                                   | Open                                 |

R

## Create a new Event for Scene A

Step1 Enter IPP-3100 System Page and DI config setting.

Step2 Check DI action all disabled.

<u>Comment:</u> Before use EVENT function, please disable DI action for trigger channel.

Step3 Chang DI type to type 2.

<u>Comment:</u> Button A and B are connect to IPP-3100 DI. IPP-3100 DI default type is type 4 – switch type, so we need to change DI Type to type 2 – button type first. Detail DI config setting please refer <u>DI config</u> section.

| Em  | aww                                                         | Choice IPP-Link Device               |
|-----|-------------------------------------------------------------|--------------------------------------|
| -11 | gyvu                                                        | Node ID: 0, Model Name:<br>IPP -3100 |
|     |                                                             |                                      |
| Sta | atus View Ever System Authorization                         |                                      |
|     | System Reboot System Date/Time : 2017-06-                   | 28 14:15:40 Sync Date/Time           |
|     |                                                             | - In the second                      |
|     | Naming Preterences DO Contig DI Contig Pirmware u<br>Serial | update IP Network                    |
|     |                                                             |                                      |
|     | DI Config                                                   |                                      |
|     | DI CH                                                       |                                      |
|     | 2                                                           |                                      |
|     | DI Defult Action                                            |                                      |
|     | Disable •                                                   |                                      |
|     |                                                             |                                      |
|     | Type2 ▼ Peak (OFF→ON→OFF)                                   |                                      |
|     |                                                             |                                      |
|     |                                                             |                                      |
|     | Save Refresh                                                |                                      |
|     |                                                             |                                      |
|     |                                                             |                                      |

Step4 Change to IPP-3100 EVENT Page and click

• New Event Trigger

<u>Comment:</u> Event will be triggered by buttons that connect to IPP-3100 DI, so we must be set EVENT at IPP-3100.

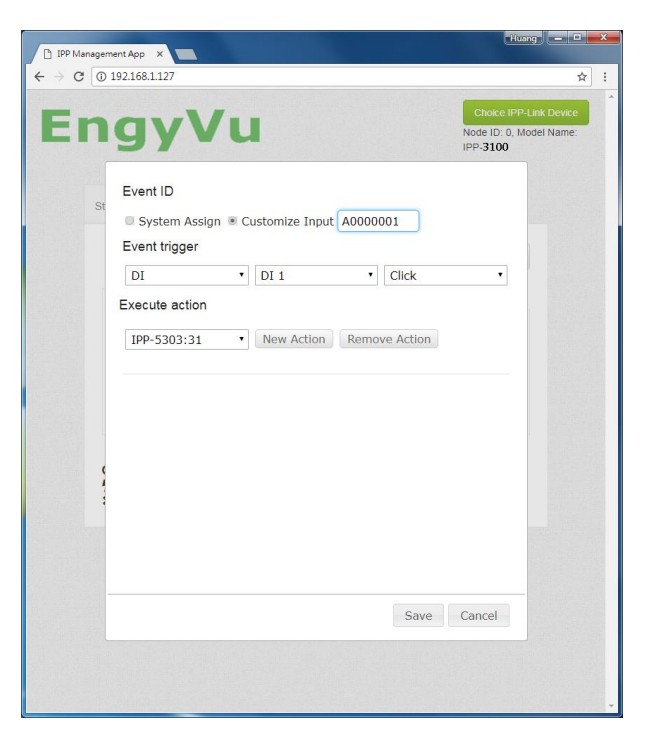

Step5 Assign ID: A0000001 for EVENT.

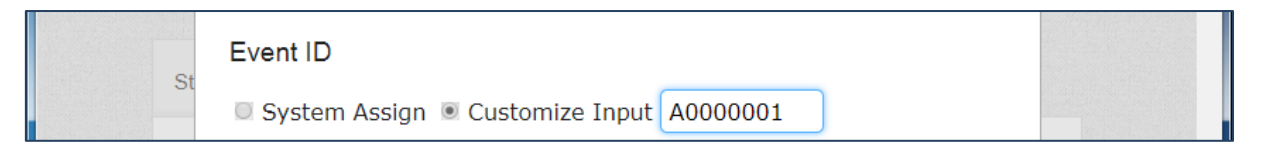

Step6 Select trigger source channel and action. Comment: For this example, Scene A button connects to DI 1.

| Event trigge | er     |         |   |  |
|--------------|--------|---------|---|--|
| DI           | • DI 1 | • Click | • |  |

Step7 Select IPP-3100:0 and press New Action to set IPP-3100's EVENT action.

<u>Comment:</u> For this example, LED and LED power connect to DO terminal block, ON is DO short, LED ON. OFF is DO open, LED OFF. For scene A, DO1 LED shall be ON.

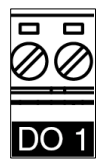

| IPP-5   | 303:30  | New A | Remove A  | ction |     |
|---------|---------|-------|-----------|-------|-----|
| IPP-310 |         |       |           |       |     |
| DO1     |         | Ŧ     | DO1 Delay | 0     | sec |
| D02     | OFF     | •     | DO2 Delay | 0     | sec |
| D03     | Unchang | je T  | DO3 Delay | 0     | sec |
| D04     | Unchang | je •  | DO4 Delay | 0     | sec |
| DO5     | Unchang | je T  | DO5 Delay | 0     | sec |
| D06     | Unchang | je T  | DO6 Delay | 0     | sec |
| D07     | Unchang | je '  | DO7 Delay | 0     | sec |

| Step8 | Select IPP-5303:30 and press New Action to  | E |
|-------|---------------------------------------------|---|
|       | set IPP-5303's EVENT action.                |   |
|       | Comment: For this example, blinds of living |   |
|       | room connect to CH2, for scene A, CH2       |   |

shall be UP.

| Execute a   | ction              |                      |
|-------------|--------------------|----------------------|
| IPP-530     | 3:31 • New A       | Action Remove Action |
| IPP-3100 II | D 0 IPP-5303 ID 30 |                      |
| Curtain     |                    |                      |
| CH1         | Unchange •         | DO1 Delay 0 sec      |
| CH2         | UP •               | DO2 Delay 0 sec      |
| CH3         | Unchange 🔹         | DO3 Delay 0 sec      |
| RS-232      |                    |                      |
| Output R    | S-232 command      | RS-232 Delay 0 sec   |
|             |                    |                      |
|             |                    |                      |
|             |                    | Save Cancel          |

Step9 Select IPP-5303:31 and press New Action to set IPP-5303's EVENT action. <u>Comment:</u> For this example, blinds of bed room connect to CH3, for scene A, CH3 shall be DOWN.

Step10 Before save EVENT, click device tag can edit event action again. Press Save to save EVENT A0000001.

|                    | v Ne                      | w Action Remove Action                                |
|--------------------|---------------------------|-------------------------------------------------------|
| IPP-3100           | D 0 IPP-5303 ID           | 30 IPP-5303 ID 31                                     |
| CH1<br>CH2<br>CH3  | Unchange   Unchange  DOWN | DO1 Delay 0 sec<br>DO2 Delay 0 sec<br>DO3 Delay 0 sec |
| RS-232<br>Output F | RS-232 command            | RS-232 Delay 0 sec                                    |
|                    |                           | Save Cancel                                           |

July 24, 2017

Ver. 1.10

# Create a new Event for Scene B

Step11 Click • New Event Trigger for add next EVENT.

Step12 Assign ID: A0000002 for EVENT.

St System Assign Customize Input A0000002

## Step13 Select trigger source channel and action.

Comment: For this example, Scene B button connects to DI 2.

|      | Event trigge      | Event trigger |         |          |    |  |  |
|------|-------------------|---------------|---------|----------|----|--|--|
|      | DI                | • DI 2        | • Click | <b>T</b> |    |  |  |
|      |                   |               |         |          |    |  |  |
| 2100 | Notwork DI/DO Con | tual Madula   |         |          | 1/ |  |  |

# IPP-3100 Network DI/DO Control Module

Step14 Select IPP-3100:0 and press New Action to set IPP-3100's EVENT action. Comment: For this example, LED and LED

<u>comment:</u> For this example, LED and LED power connect to DO terminal block, ON is DO short, LED ON. OFF is DO open, LED OFF. For scene B, DO2 LED shall be ON.

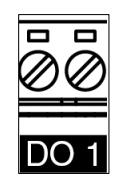

Step15 Select IPP-5303:30 and press New Action to set IPP-5303's EVENT action.

<u>Comment:</u> For this example, blinds of living room connect to CH2, for scene B, CH2 shall be DOWN.

| Execute a     | ction                                                          |                 |  |  |  |  |  |  |  |  |
|---------------|----------------------------------------------------------------|-----------------|--|--|--|--|--|--|--|--|
| IPP-530       | IPP-5303:30         •         New Action         Remove Action |                 |  |  |  |  |  |  |  |  |
| IPP-3100 ID 0 |                                                                |                 |  |  |  |  |  |  |  |  |
| Relay Out     | tput                                                           |                 |  |  |  |  |  |  |  |  |
| DO1           | OFF •                                                          | DO1 Delay 0 sec |  |  |  |  |  |  |  |  |
| DO2           | ON •                                                           | DO2 Delay 0 sec |  |  |  |  |  |  |  |  |
| DO3           | Unchange 🔹                                                     | DO3 Delay 0 sec |  |  |  |  |  |  |  |  |
| DO4           | Unchange 🔹                                                     | DO4 Delay 0 sec |  |  |  |  |  |  |  |  |
| DO5           | Unchange 🔹                                                     | DO5 Delay 0 sec |  |  |  |  |  |  |  |  |
| DO6           | Unchange                                                       | DO6 Delay 0 sec |  |  |  |  |  |  |  |  |
| D07           | Unchange                                                       | DO7 Delay 0 sec |  |  |  |  |  |  |  |  |
|               |                                                                | Save Cancel     |  |  |  |  |  |  |  |  |

| IPP-530  | 3:31 • New          | Action Remove Action |
|----------|---------------------|----------------------|
| IPP-3100 | ID 0 IPP-5303 ID 30 |                      |
| Curtain  |                     |                      |
| CH1      | Unchange 🔻          | DO1 Delay 0 sec      |
| CH2      | DOWN •              | DO2 Delay 0 sec      |
| CH3      | Unchange 🔻          | DO3 Delay 0 sec      |
| RS-232   |                     |                      |
| Output F | RS-232 command      | RS-232 Delay 0 sec   |
|          |                     |                      |
|          |                     |                      |
|          |                     | Save Cancel          |
|          |                     |                      |

Step16 Select IPP-5303:31 and press New Action to set IPP-5303's EVENT action.

<u>Comment:</u> For this example, blinds of bed room connect to CH3, for scene B, CH3 shall be UP.

Step17 Before save EVENT, click device tag can edit event action again. Press Save to save EVENT A0000002.

| Execute ac  | tion<br>▼ New A  | ction Remove A | ction       |
|-------------|------------------|----------------|-------------|
| IPP-3100 ID | 0 IPP-5303 ID 30 | IPP-5303 ID 31 |             |
| Curtain     |                  |                |             |
| CH1         | Unchange 🔻       | DO1 Delay      | 0 sec       |
| CH2         | Unchange 🔻       | DO2 Delay      | 0 sec       |
| CH3         | UP •             | DO3 Delay      | 0 sec       |
| RS-232      |                  |                |             |
| Output RS   | -232 command     | RS-232 Delay   | y 0 sec     |
|             |                  |                |             |
|             |                  |                |             |
|             |                  |                | Save Cancel |

All product specifications are subject to change without notices

# IPP-3100 Network DI/DO Control Module

| S | tatus View    | Event | System      | Authorization  |          |             |       |        |            |
|---|---------------|-------|-------------|----------------|----------|-------------|-------|--------|------------|
|   |               |       |             |                | • New Ev | ent Trigger | • Nev | v Even | t Schedule |
|   | Event Trigger | Even  | t Executor  | Event Schedule |          |             |       |        |            |
|   |               |       |             |                | 3        | Celete all  | C     | Refre  | sh List    |
|   | Event ID      |       | Trigger Int | erface         |          |             | Main  | tain   |            |
|   | A000001       |       | DI - 1 : On |                |          |             | Q     | 4      | ×          |
|   | A0000002      |       | DI - 2 : On |                |          |             | Q     | 4      | ×          |

## NEW AN EVENT SCHEDULE

The Event also can be triggered by Event schedule. Once the set time has passed, the event will automatically active and it will repeat continuously by schedule. EVENT schedule and EVENT trigger must be set at the same device. Press ONEW EVENT Schedule to enter setting window and create a new event schedule.

|                    | Status View E             | vent System          |                |                     |                    |               |           |
|--------------------|---------------------------|----------------------|----------------|---------------------|--------------------|---------------|-----------|
|                    |                           |                      | [              | • New Event Trigger | • New Event Schedu | le            |           |
|                    | Event Trigger             | Event Executor       | Event Schedule |                     |                    |               |           |
|                    |                           |                      |                | X Delete all        | 2 Refresh List     |               |           |
|                    |                           |                      |                |                     |                    |               |           |
| IPP-3100           | Network DI/D              | OO Control Modu      | ule            |                     |                    |               | 18        |
| All product specif | ications are subject to o | change without notic | es             |                     |                    | July 24, 2017 | Ver. 1.10 |

| Networ                                                                                                    | k DI/DO Control M | odule     |
|----------------------------------------------------------------------------------------------------|-------------------|-----------|
| EVENT SCHEDULE SETTING                                                                                                    |                   |           |
| When click • New Event Schedule, it will be show the Event schedule setting window.                                                                                          |                   |           |
| Execution time<br>Hour [00-23] Minute 00-59 Second 00-59<br>Execution weekday<br>Monday Tuesday Wednesday Thursday<br>Friday Saturday Sunday<br>Execute Event ID<br>A0000001 |                   |           |
| Save Cancel                                                                                                    |                   |           |
| Execution time:<br>Set a timing to execute EVENT, enter hour, minute, second for detail.                                                                                     |                   |           |
| St Execution time                                                                                                    |                   |           |
| Hour 00-23 Minute 00-59 Second 00-59                                                                                                    |                   |           |
| Execution weekday:<br>Set what days of week EVENT schedule should be active.                                                                                                 |                   |           |
| Execution weekday                                                                                                    |                   |           |
| <ul> <li>✓ Monday </li> <li>✓ Tuesday </li> <li>✓ Wednesday </li> <li>✓ Thursday</li> <li>✓ Friday </li> <li>✓ Saturday </li> <li>✓ Sunday</li> </ul>                        |                   |           |
| Execute Event ID:<br>Set EVENT ID. Once the set time has passed, this EVENT action will be active by EVENT                                                                   | schedule.         |           |
| Execute Event ID                                                                                                    |                   |           |
| A0000001                                                                                                    |                   |           |
|                                                                                                    |                   |           |
| IPP-3100 Network DI/DO Control Module                                                                                                    |                   | 19        |
| All product specifications are subject to change without notices                                                                                                    | July 24, 2017     | Ver. 1.10 |

|                                                                                                    |                                                                                                    |                                                                                                    |                                                                                       |                                                                                                    | Network                                                                                                    | < DI/DO Con                                                            | IPP-310<br>trol Modul                                                                                         |
|----------------------------------------------------------------------------------------------------|----------------------------------------------------------------------------------------------------|----------------------------------------------------------------------------------------------------|---------------------------------------------------------------------------------------|----------------------------------------------------------------------------------------------------|----------------------------------------------------------------------------------------------------|------------------------------------------------------------------------|----------------------------------------------------------------------------------------------------|
| ENT LIS                                                                                                    | ST                                                                                                    |                                                                                                    |                                                                                       |                                                                                                    |                                                                                                    |                                                                        |                                                                                                    |
| ESS C Refres                                                                                                    | will refresh li                                                                                                    | st to show last e                                                                                                    | vent trigger                                                                          | s. Press X Delete                                                                                                    | to delete al                                                                                                    | l event trigge                                                         | er and actio                                                                                                  |
| atus View         Event           Event Trigger         E           Event ID         A0000001           A0000003         E           Data         SDA61720           Q : Search releated not         Simulate           X : Delete         Yearch | System  Event Executor Event Schedule  Trigger Interface  DI - 1 : On  DI - 2 : On  DI - 3 : On  DI - 3 : On  DI - 1 : On  de  de                                                                                                    | New Event Trigger New X Delete all X Delete all A A A A A A A A A A A A A A A A A A                                                                                                    | Event Schedule<br>Refresh List<br>in<br>7 X<br>7 X<br>7 X<br>7 X<br>7 X<br>7 X<br>7 X | Maint<br>Press №<br>info.<br>Q Se<br>f Exe<br>➤ De                                                                                                    | <u>ain:</u><br>laintain item to mai<br>arch and show relat<br>ecute EVENT action<br>lete EVENT trigger a                                                                                                    | ntain event and<br>ed device ID to<br>for simulate.<br>and Executor ac | l show event<br>this EVENT.<br>tion.                                                                          |
|                                                                                                    | EVENT Trig                                                                                                    | ger List                                                                                                    |                                                                                       |                                                                                                    |                                                                                                    |                                                                        |                                                                                                    |
| atus View Event                                                                                                    | EVENT Trigg                                                                                                    | ger List                                                                                                    |                                                                                       | Status View Event                                                                                                    | System                                                                                                    | O Vice French Triang                                                   |                                                                                                    |
| atus View Event<br>Event Trigger E                                                                                                    | EVENT Trigg                                                                                                    | ger List<br>• New Event Trigger • New J                                                                                                    | Event Schedule                                                                        | Status View Event                                                                                                    | System                                                                                                    | New Event Trigger                                                      | New Event Schedule                                                                                            |
| stus View Event<br>Event Trigger E                                                                                                    | EVENT Trigg                                                                                                    | ger List<br>New Event Trigger New I New Delete all                                                                                                    | Event Schedule<br>Refresh List                                                        | Status View Event                                                                                                    | System                                                                                                    | • New Event Trigger                                                    | • New Event Schedul<br>C Refresh List                                                                         |
| atus View Event<br>Event Trigger E<br>Event ID                                                                                                    | EVENT Trigg                                                                                                    | ger List<br>New Event Trigger New I Sector Action Content of the sector Action Content of the sector Acti | Event Schedule<br>Refresh List                                                        | Status View Event Event Trigger Event Event ID A0000001                                                                                                    | System Int Executor Event Schedule Schedule Execution time (11:30:0)                                                                                                    | • New Event Trigger                                                    | © New Event Schedule<br>© Refresh List<br>Maintain                                                            |
| tus View Event<br>Event Trigger E<br>Event ID<br>A0000001                                                                                                    | EVENT Trigg                                                                                                    | ger List<br>New Event Trigger New I<br>X Delete all 21<br>Mainta<br>Q                                                                                                    | Event Schedule<br>Refresh List                                                        | Status View Event                                                                                                    | System Int Executor Event Schedule Schedule Execution time (11:30:0) Execution weekday (1234567) Evention time (10:0)                                                                                                    | New Event Trigger                                                      | New Event Schedul<br>Refresh List<br>Maintain<br>Q 1 ×                                                        |
| tus View Event<br>Event Trigger E<br>Event ID<br>A0000001                                                                                                    | EVENT Trigg         System         went Executor       Event Schedule         Action Interface         CH - 2 : UP         CH - 2 : DOWN         CH - 1 : STOP                                                                                                    | ger List<br>New Event Trigger New I New I Ne | Event Schedule<br>Refresh List<br>In<br>X                                             | Status View     Event       Event Trigger     Event ID       A0000001     A0000002                                                                                                    | System Int Executor Event Schedule Schedule Execution time (11:30:0) Execution time (11:34567) Execution time (19:0.0) Execution time (19:0.0) Executi | New Event Trigger                                                      | New Event Schedul<br>C Refresh List<br>Maintain<br>Q 4 X<br>Q 4 X                                             |
| Event Trigger E<br>Event ID<br>A0000002                                                                                                    | System         Vent Executor       Event Schedule         Action Interface         CH - 2 : UP         CH - 2 : DOWN         CH - 1 : STOP         CH - 2 : STOP                                                                                                    | ger List<br>New Event Trigger New I State State St | Event Schedule<br>Refresh List<br>in<br>X                                             | Status View     Event       Event Trigger     Event       Event ID     A0000001       A0000002     Image: Constraint of the second second seco | System<br>Executor Event Schedule<br>Schedule<br>Execution time (11:30:0)<br>Execution weekday (1234567)<br>Execution weekday (-2,4,6,)                                                                                                    | • New Event Trigger                                                    | <ul> <li>New Event Schedul</li> <li>Refresh List</li> <li>Maintain</li> <li>Q f ×</li> <li>Q f ×</li> </ul>   |
| atus View Event<br>Event Trigger E<br>A0000001 A0000002                                                                                                    | System         System         Vent Executor       Event Schedule         Action Interface         CH - 2 : UP         CH - 2 : DOWN         CH - 1 : STOP         CH - 2 : STOP         CH - 3 : STOP                                                                                                    | ger List<br>New Event Trigger New I<br>X Delete all<br>Mainta<br>Q<br>Q                                                                                                    | Event Schedule<br>Refresh List<br>in<br>X<br>X                                        | Status View Event Event Trigger Event ID A0000001 A0000002 Q : Search releated node                                                                                                    | System Int Executor Event Schedule Schedule Execution time (11:30.0) Execution weekday (1234567) Execution time (19:0.0) Execution weekday (_2_4_6_)                                                                                                    | New Event Trigger                                                      | <ul> <li>New Event Schedul</li> <li>Refresh List</li> <li>Maintain</li> <li>A f ×</li> <li>A f ×</li> </ul>   |
| atus View Event<br>Event Trigger E<br>Event ID<br>A0000001<br>A0000003                                                                                                    | System         System         Vent Executor       Event Schedule         Action Interface         CH - 2 : UP         CH - 2 : DOWN         CH - 2 : STOP         CH - 3 : STOP         CH - 3 : STOP         RS-232 : HEX(53544f5020435552)                                                                                 | ger List<br>New Event Trigger New I<br>X Delete all 2 I<br>Mainta<br>Q<br>5441494e)                                                                                                    | Event Schedule<br>Refresh List<br>in<br>X<br>X                                        | Status View Event<br>Event Trigger Event ID<br>A0000001<br>A0000002<br>Q : Search releated node<br>Y : Simulate<br>Event Betet                                                                                                    | System Int Executor Event Schedule Schedule Execution time (11:30.0) Execution weekday (12:4567) Execution weekday (.2_4_6_)                                                                                                    | New Event Trigger                                                      | New Event Schedul<br>Refresh List<br>Maintain<br>Q 1 X<br>Q 1 X                                               |
| ttus View Event<br>Event Trigger E<br>A0000001<br>A0000002<br>E1D3A000                                                                                                    | EVENT Trigg           System           Vent Executor           Event Schedule           Action Interface           CH - 2 : UP           CH - 2 : UP           CH - 2 : DOWN           CH - 1 : STOP           CH - 2 : STOP           CH - 3 : STOP           CH - 3 : STOP           CH - 1 : STOP           CH - 1 : STOP | ger List<br>New Event Trigger New I New I Ne | Event Schedule<br>Refreah List<br>In<br>X<br>X                                        | Status View Event<br>Event Trigger Event<br>A0000001<br>A0000002<br>Q : Search releated node<br>f : Simulate<br>X : Delete                                                                                                    | System Int Executor Event Schedule Schedule Execution time (11:30:0) Execution time (11:30:0) Execution time (19:0:0) Execution time (19:0:0) Execution weekday (_2_4_6_)                                                                                                    | • New Event Trigger                                                    | <ul> <li>New Event Schedul</li> <li>Refresh List</li> <li>Maintain</li> <li>Q 4 ×</li> <li>Q 4 ×</li> </ul>   |
| atus View Event<br>Event Trigger E<br>A0000001<br>A0000002<br>E1D3A000<br>€ Search releated nod<br>Simulate<br>C Delete                                                                                                    | EVENT Trigg           System           Vent Executor         Event Schedule           Action Interface           CH - 2 : UP           CH - 2 : UP           CH - 2 : DOWN           CH - 2 : STOP           CH - 3 : STOP           RS-232 : HEX(53544f5020435552)           CH - 1 : STOP                                  | ger List<br>New Event Trigger New I New I Ne | Event Schedule<br>Refreah List<br>In<br>X<br>X                                        | Status View Event<br>Event Trigger Event<br>A0000001<br>A0000002<br>Q : Search releated node<br>f : Simulate<br>X : Delete                                                                                                    | System<br>ent Executor Event Schedule<br>Schedule<br>Execution time (11:30:0)<br>Execution weekday (1234567)<br>Execution weekday (2,2,4,6,)<br>EVENT Schedule                                                                                                    | • New Event Trigger                                                    | <ul> <li>New Event Schedul</li> <li>Refresh List</li> <li>Maintain</li> <li>Q f ×</li> <li>Q f ×</li> </ul>   |
| atus View Event<br>Event Trigger E<br>Event ID<br>A0000001<br>A0000002<br>E1D3A000<br>E1D3A000                                                                                                    | EVENT Trigg                                                                                                    | ger List<br>New Event Trigger New I New I Ne | Event Schedule Refresh List in X X X                                                  | Status View Event<br>Event Trigger Ew<br>Event ID<br>A0000001<br>A0000002<br>Q : Search releated node<br>∳ : Simulate<br>★ : Delete                                                                                                    | System Int Executor Event Schedule Schedule Execution time (11:30.0) Execution weekday (12:4567) Execution weekday (2:4.6.) EVENT Schedule EVENT Schedule                                                                                                    | • New Event Trigger                                                    | <ul> <li>New Event Schedul</li> <li>C Refresh List</li> <li>Maintain</li> <li>Q 4 ×</li> <li>Q 4 ×</li> </ul> |

# IPP-3100 Network DI/DO Control Module

All product specifications are subject to change without notices

July 24, 2017 Ver. 1.10

July 24, 2017

Ver. 1.10

# **CHAPTER 4 SYSTEM SETTING**

(i) - 0 -IPP-3100 provides system setting, firmware update 🗅 IPP Management App 🛛 🗙 → C ① 192.168.1.127 4 7 \star 🔿 : and information at System page. There are naming, EngyVu preferences, DO config, DI config, firmware update, IP Node ID: 0, Model Name: IPP-3100 Network, serial setting. Status View Event System Authorization Device Reset: Reset device System Date/Time : 2017-07-20 09:08:0 System Sync Date/T Naming Preferences DO Config DLC Firmware update IP Network Serial Device Name Sync Date / Time: Synchronize date and time of IPP- 🦛 DI Name 3100 and PC or mobile devices. DI1 DI2 DI3 DI4 D15 DI6 DI7 DI8 DI9 DI10 DI11

#### NAMING

Assign name of each interface by Naming page.

| IPP-3100       0.04         DI Name       0.05         DI1 SenceA       0.06         DI2 SenceB       0.07         DI3 SenceC       0.08         DI4       D1 (SenceA)         DI6       D1 (SenceA)         DI7       D1 (SenceB)         DI7       D1 (SenceC)         DI8       D1 (SenceC)         DI8       D1 (SenceC)         DI9       D1 (SenceC)         DI9       D1 (SenceC)         DI9       D14 | Naming Preferences DO Config DI Config Firmware update IP Network Serial Device Name | Relay Output<br>DO 1 (Front Curtaion)<br>DO 2 (Back Curtaion)<br>DO 3               |
|----------------------------------------------------------------------------------------------------|--------------------------------------------------------------------------------------|-------------------------------------------------------------------------------------|
| Dia       Digital Input(only show)         Di5       Di4         Di6       Di1 (SenceA)         Di7       Di3 (SenceC)         Di8       Di4         Di7       Di5 (SenceC)         Di8       Di4                                                                                                    | PP-3100 DI Name DI1 SenceA DI2 SenceB DI3 SenceC DI4                                 | DO 4<br>DO 5<br>DO 6<br>DO 7<br>DO 8                                                |
|                                                                                                    | DI5                                                                                  | Digital Input(only show)<br>DI 1 (SenceA)<br>DI 2 (SenceB)<br>DI 3 (SenceC)<br>DI 4 |

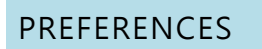

Preferences page show system information in here. There are parameters and system version for current device.

|                                      | eboot                                                                                                    | S                                                                        | ystem Date/T                                              | me : 2017-07-19 1                                              | 5:06:24 Sync | Date/Ti |
|--------------------------------------|----------------------------------------------------------------------------------------------------|--------------------------------------------------------------------------|-----------------------------------------------------------|----------------------------------------------------------------|--------------|---------|
| Naming                               | Preferences                                                                                                    | DO Config                                                                | DI Config                                                 | Firmware update                                                | IP Network   | Seri    |
| 3. Unik                              | ey: 00:13:48:0                                                                                                    | 2:DF:B2                                                                  |                                                           |                                                                |              |         |
| 4. Firm<br>4. Firm<br>IP<br>LO<br>S2 | ey: 00:13:48:0<br>ware version :<br>D Srv version<br>P AP Srv versi<br>G Srv version<br>E Srv version<br>version 1.04 | 2:DF:B2<br>1.010 (build<br>on 1.020 (bui<br>0.001 (build<br>0.002 (build | #1 Jun 9 20<br>ld #1 Jul 17<br>#1 Aug 3 20<br>#1 Oct 5 20 | 17 10:12:32)<br>2017 15:53:34)<br>15 17:05:52)<br>15 15:58:03) |              |         |

# DI CONFIG

Each DI channel can change configuration by DI config page, include DI action and DI type. Press Save to save setting after edit. Press Refresh to read setting of DI CH.

| System R | eboot          |           | System    | Date/Time : 2017-07- | 12 14:58:10 | ync Date/Tim |
|----------|----------------|-----------|-----------|----------------------|-------------|--------------|
| Naming   | Preferences    | DO Config | DI Config | Firmware update      | IP Network  | Serial       |
| DI Confi | g              |           |           |                      |             |              |
| DLC      | 4              |           |           |                      |             |              |
|          | 1              |           |           |                      |             |              |
| DI De    | efult Action   |           |           |                      |             |              |
| Ena      | ble 🔻          |           |           |                      |             |              |
| DI Ty    | pe             |           |           |                      |             |              |
| Туре     | 94 ▼ Normal (0 | ON/OFF)   |           |                      |             |              |
|          |                |           |           |                      |             |              |
| Sav      | re Refresh     |           |           |                      |             |              |
|          |                |           |           |                      |             |              |

# DI TYPE DEFINITION

IPP product series define DI type as below form. Each type can be signal trigger for IPP product action, the action such as digital output, relay output, dimmer control, curtain control...etc. DI can be used to connect with button, switch, digital input...etc. for different application. DI type can be change by configuration setting.

| DI Type | Trigger Condition        | Description   |
|---------|--------------------------|---------------|
| Type1   | On -> Off / Off -> On    | Status Change |
| Type2   | Off -> On -> Off         | Peak          |
| Туре3   | On -> Off -> On          | Valley        |
| Type4   | On / Off                 | Normal        |
| Type5   | Short press / Long press | Press Button  |

IPP-3100 DI type default is Type 4, the function like as switch.

## DI ACTION DEFINITION

IPP-3100 DI action defines default device operation as below form.

| DI CH | DI Action Type4 | Default Output Action | DI CH | DI Action Type4 | <b>Default Output Action</b> |
|-------|-----------------|-----------------------|-------|-----------------|------------------------------|
|       | ON              | No option             |       | ON              | No action                    |
|       | OFF             | No action             | 019   | OFF             |                              |
|       | ON              | No option             |       | ON              | No option                    |
|       | OFF             | INO action            |       | OFF             | NO action                    |
|       | ON              | No option             |       | ON              | No option                    |
| DI 3  | OFF             | INO action            |       | OFF             | NO action                    |
|       | ON              | No option             | DI 12 | ON              | No action                    |
| DI 4  | OFF             | No action             |       | OFF             |                              |
|       | ON              | No option             |       | ON              | No option                    |
| 015   | OFF             | INO action            | 0113  | OFF             | NO action                    |
|       | ON              | No option             |       | ON              | No action                    |
| DIG   | OFF             | No action             | DI 14 | OFF             |                              |
|       | ON              | No option             |       | ON              | No action                    |
|       | OFF             | No action             | DIIS  | OFF             | INU action                   |
|       | ON              | No option             |       | ON              | No action                    |
| 8 וט  | OFF             | INO ACTION            | סוום  | OFF             | ino action                   |

Each DI has default action on device. Please disable DI Action when DI set to EVENT Trigger, otherwise device will do DI action and EVENT Executor action in the same time.

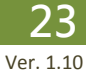

# IPP-3100 Network DI/DO Control Module

# DO CONFIG

| DO config page can change DO configuration. Press              | Status View Event System Authorization                                                                                                    |        |
|----------------------------------------------------------------|----------------------------------------------------------------------------------------------------|--------|
| setting of DO start up action                                  | System Reboot     System Date/Time : 2017-07-12 14:18:48     Sync Date       Naming     Preferences     DO Config     DI Config     Firmware update     IP Network     Seria       DO Config     U     DO Config     U     DO Config     U     DO Config | e/Time |
| DO start up action: The state of DO after IPP-3100 power<br>on | DO start up action<br>Last state                                                                                                    |        |
| DO START UP ACTION DEFINITION                                  |                                                                                                    |        |
| IPP-3100 DO start up action defines default device operation   | on as below form.                                                                                                    |        |
|                                                                | DO start up action                                                                                                    |        |

| DO start up action DO |                            |
|-----------------------|----------------------------|
| Default state         | All off                    |
| User state            | Customize                  |
| Last state            | The state before power off |

| DO start up action |  |
|--------------------|--|
| Last state 🔹       |  |
| Default state      |  |
| User state         |  |
| Last state         |  |

User state: Customize operation as below.

| DO on after power on DO off after power on Setting button to set action for customize                                                                                                    | e. Press Save to save setting after edit.                                                                                             |
|----------------------------------------------------------------------------------------------------|----------------------------------------------------------------------------------------------------|
| System Reboot System Date/Time : 2017-07-17 11:38:16 Sync DaterTime Naming Preferences DO Config DI Config Firmware update IP Network Serial DO Config DO start up action User state  Setting Save Refresh | Naming       Preferences       DC co         DO Boot Mode       Setting         PO1_DO2          DO3_DO4          DO7_DO8          OK |
| IPP-3100 Network DI/DO Control Module All product specifications are subject to change without notices                                                                                                    | 24<br>July 24, 2017 Ver. 1.10                                                                                                    |

# IPP-3100 Network DI/DO Control Module

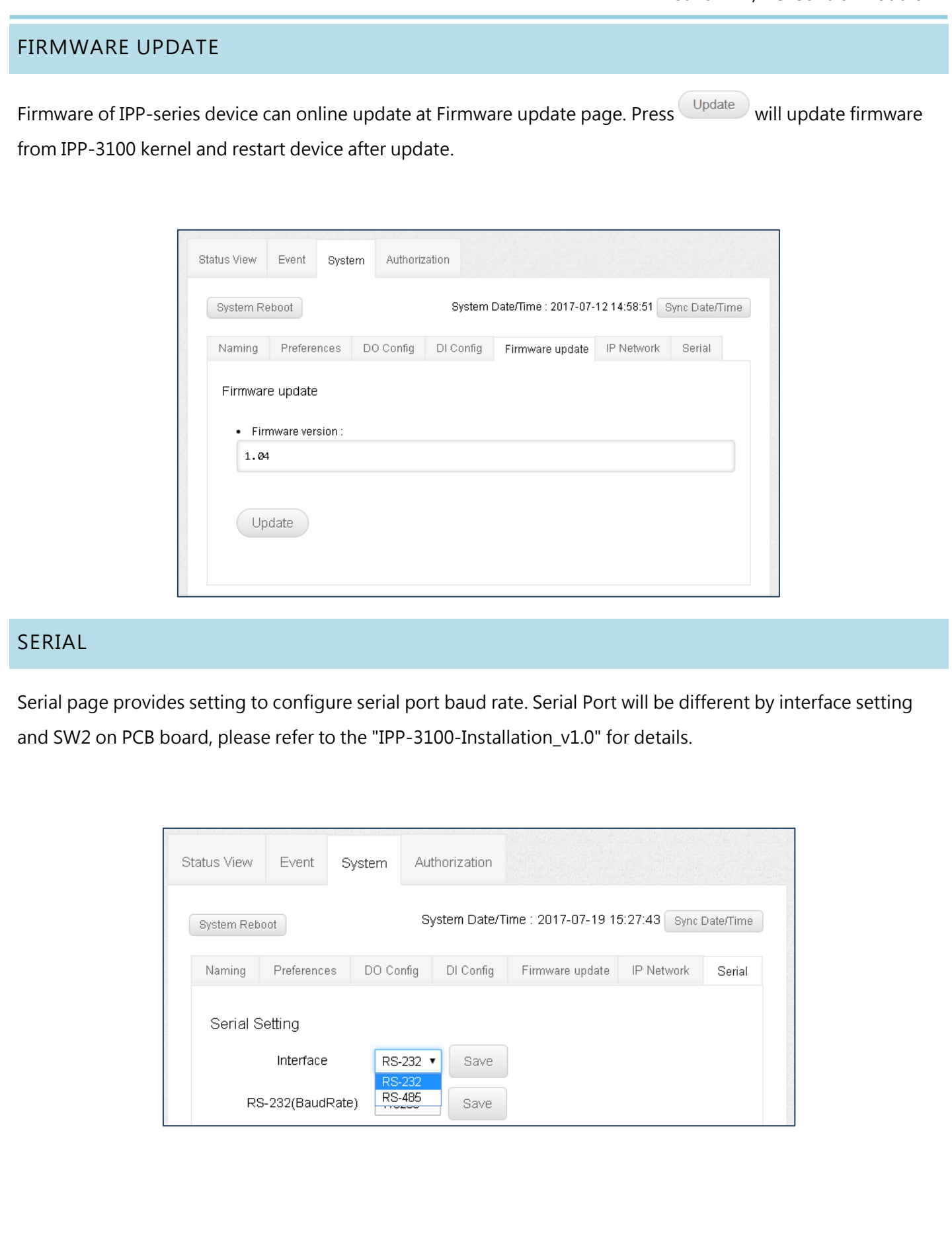

IPP-3100 Network DI/DO Control Module

All product specifications are subject to change without notices

#### **IP NETWORK**

Set IP type (Static or DHCP) with network mode.

DHCP type: IP address will be assigned to the IPP-3100 from the network's DHCP server. In this mode, the default IP address will be replaced by the DHCP server.

Static type: IP address, Netmask & Gateway shall be determined by user. (Default type)

If it is over one IPP-3100 in the same network, please change ip network before use.

| Status View Event | System A       | authorization |                   |             |                |
|-------------------|----------------|---------------|-------------------|-------------|----------------|
| System Reboot     |                | System Date   | /Time : 2017-07-2 | 21 13:37:35 | Sync Date/Time |
| Naming Preferen   | ces DO Config  | DI Config     | Firmware update   | IP Network  | Serial         |
| IP Network Setti  | ng             |               |                   |             |                |
| IP Туре           | STATIC         |               |                   |             |                |
| Host Name         | IPP-3100       |               |                   |             |                |
| IP                | 192.168.1.127  |               |                   |             |                |
| Netmask           | 255.255.255.0  |               |                   |             |                |
| Gateway           | 192.168.1.254  |               |                   |             |                |
| Chaneg IP Netw    | ork Setting    |               |                   |             |                |
| IP Туре           | 🖲 Static 🔵 DHC | P             |                   |             |                |
| Host Name         | IPP-3100-01    |               | ]                 |             |                |
| IP                | 192.168.2.100  |               | ]                 |             |                |
| Netmask           | 255.255.255.0  |               | ]                 |             |                |
| Gateway           | 192.168.2.1    |               |                   |             |                |
| Save              |                |               |                   |             |                |

All product specifications are subject to change without notices

| APTER 5                                                                                                    | AUTH      | IORIZA       | TION          |                   |  |
|----------------------------------------------------------------------------------------------------|-----------|--------------|---------------|-------------------|--|
| w user to c                                                                                                    | hange th  | e login pa   | ssword from A | uthorization page |  |
|                                                                                                    |           | e legni pu   |               | allonzation page. |  |
| s 🔮 but                                                                                                    | ton and e | enter a nev  | v password.   |                   |  |
|                                                                                                    |           |              |               |                   |  |
| Status View                                                                                                    | Event     | System       | Authorization |                   |  |
|                                                                                                    |           | -,           | Addition      |                   |  |
| 🗷 Enable W                                                                                                    | eb Conso  | le Authoriza | tion          |                   |  |
| Save                                                                                                    |           |              |               |                   |  |
|                                                                                                    |           |              |               |                   |  |
|                                                                                                    |           |              |               |                   |  |
| System A                                                                                                    | ccess     |              |               |                   |  |
| Action                                                                                                    |           | I            | user          | password          |  |
| a construction of the second second s |           | 1            | admin         | **********        |  |
|                                                                                                    |           |              |               |                   |  |
|                                                                                                    |           |              |               |                   |  |
|                                                                                                    |           |              |               |                   |  |
|                                                                                                    |           |              |               |                   |  |
|                                                                                                    |           |              |               |                   |  |
|                                                                                                    |           |              |               |                   |  |
|                                                                                                    |           |              |               |                   |  |
|                                                                                                    |           |              |               |                   |  |
|                                                                                                    |           |              |               |                   |  |
|                                                                                                    |           |              |               |                   |  |
|                                                                                                    |           |              |               |                   |  |

# APPENDIX

IPP-3100

All product specifications are subject to change without notices

**28** Ver. 1.10

July 24, 2017